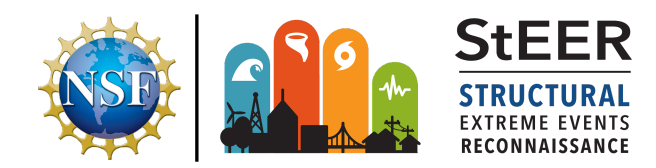

Steer STRUCTURAL EXTREME EVENTS RECOMMAISSANCE
Adding Layers in Fulcrum for Offline Use Quick Reference Sheet Version 1.0 Released September 20, 2019

## INSTRUCTIONS FOR MANUALLY ADDING LAYERS TO YOUR DEVICE LOCAL STORAGE FOR OFFLINE USE IN FULCRUM

Follow the steps as illustrated below for Android and iOS.

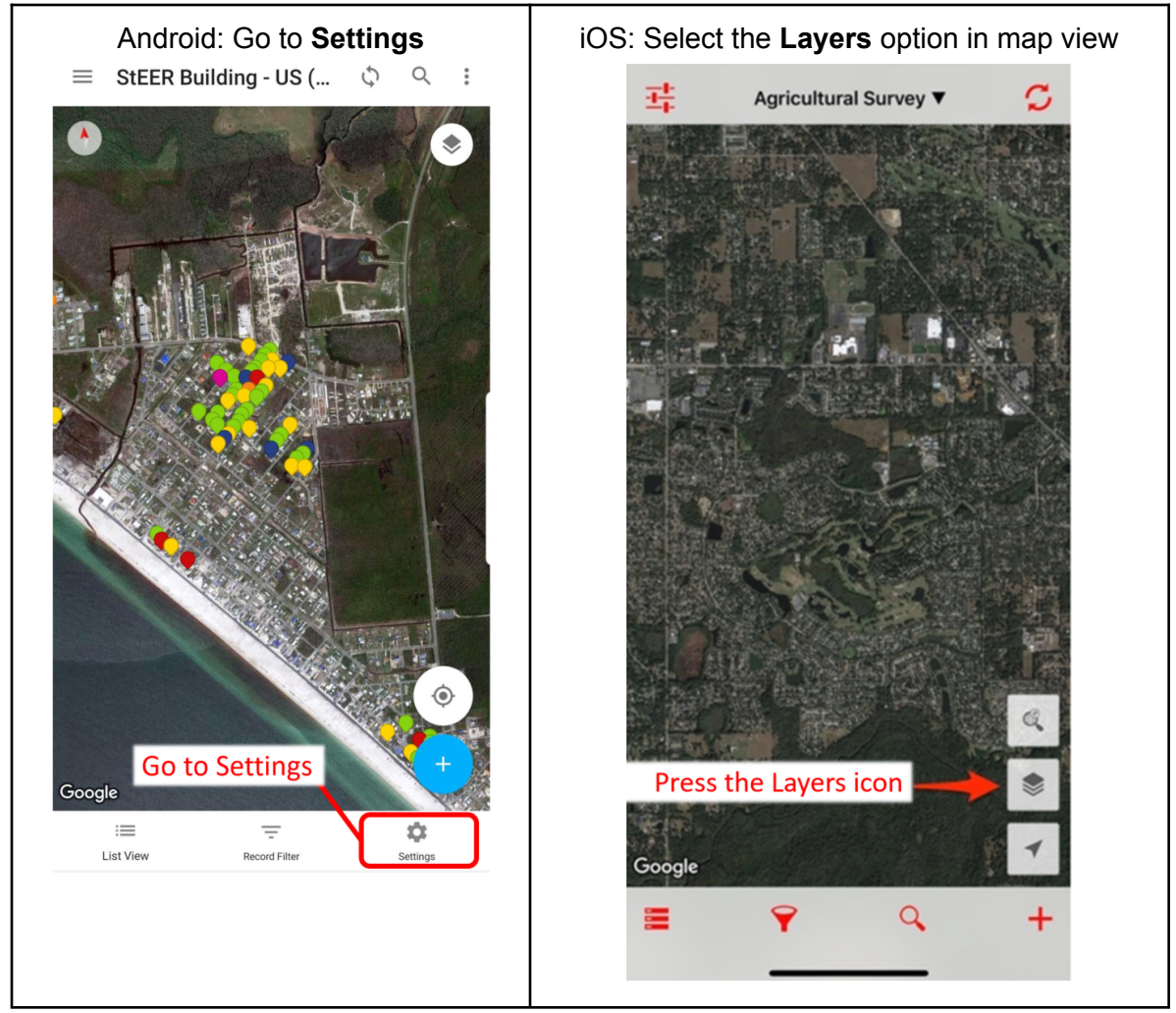

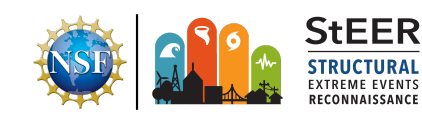

**Quick Reference Sheet: Manual Entries in Fulcrum** *Building Resilience through Reconnaissance* Version 1.0 | Released August 23, 2019

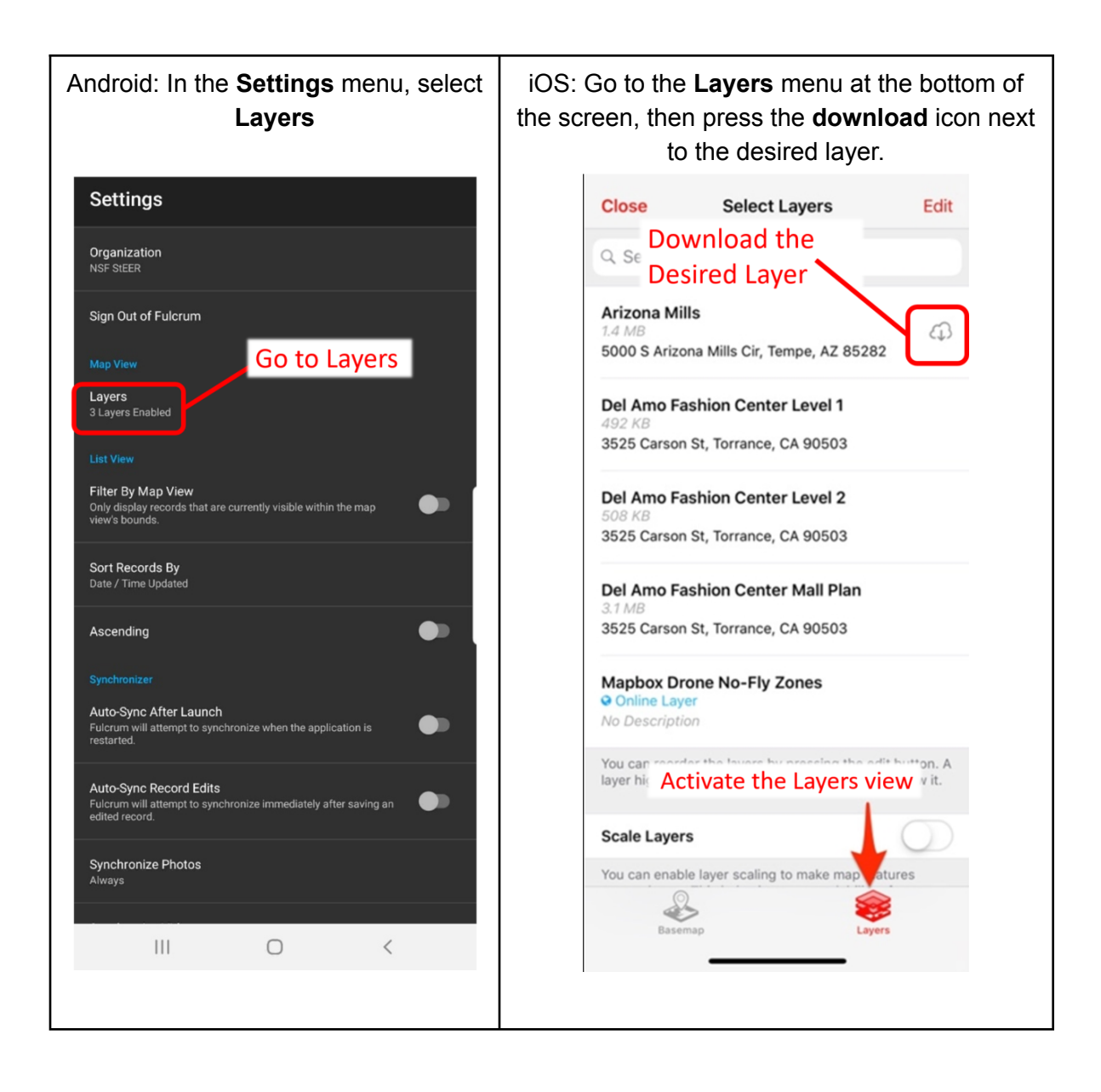

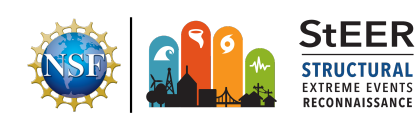

Quick Reference Sheet: Manual Entries in Fulcrum Building Resilience through Reconnaissance Version 1.0 | Released August 23, 2019

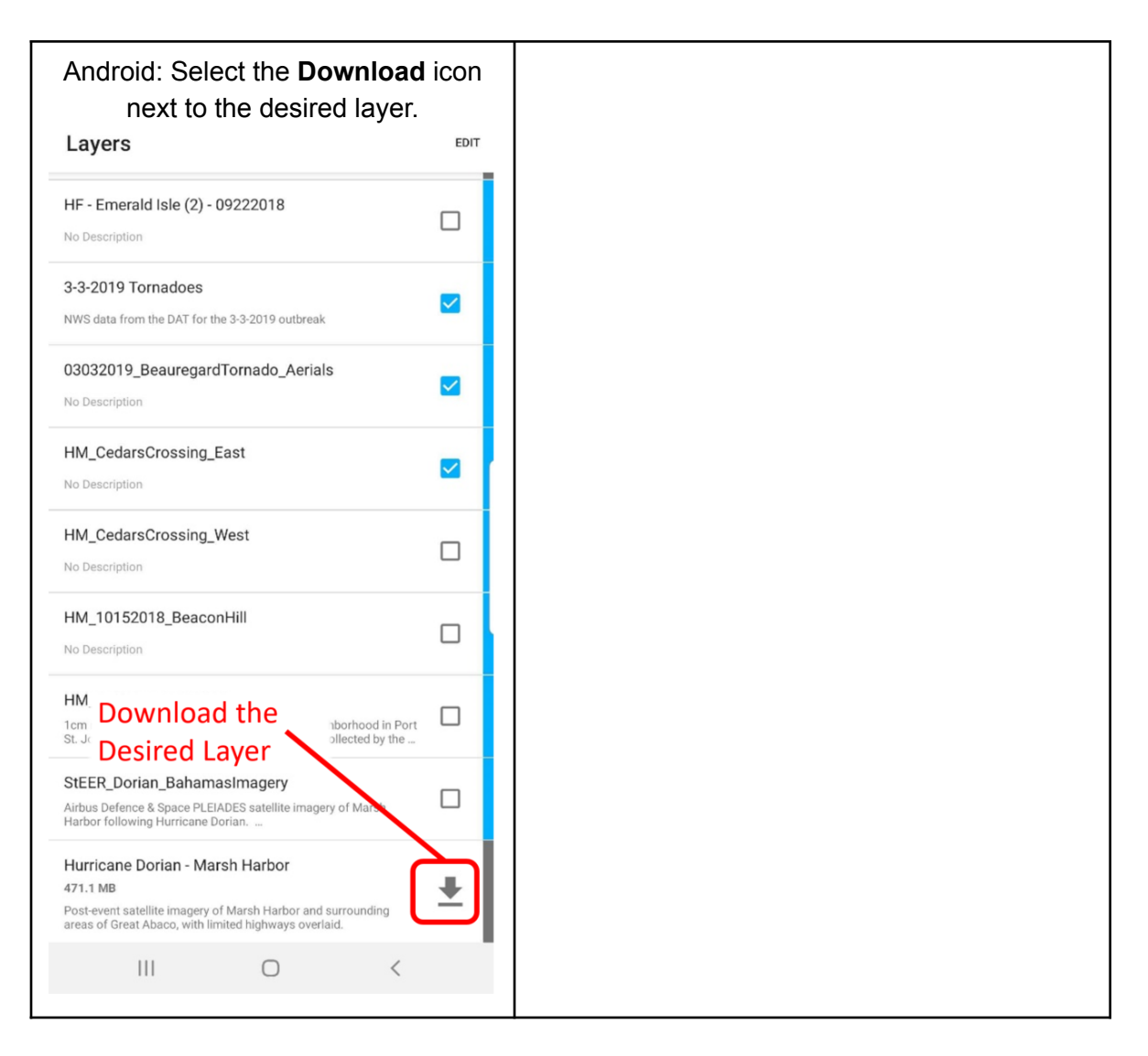

Note: If no download icon is available, then the layer relies upon a web map server and is not available for offline use. Only certain layers are activated for offline use.

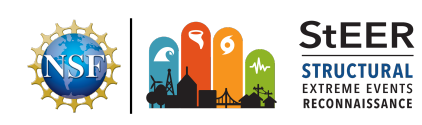

**Quick Reference Sheet: Manual Entries in Fulcrum** *Building Resilience through Reconnaissance* Version 1.0 | Released August 23, 2019